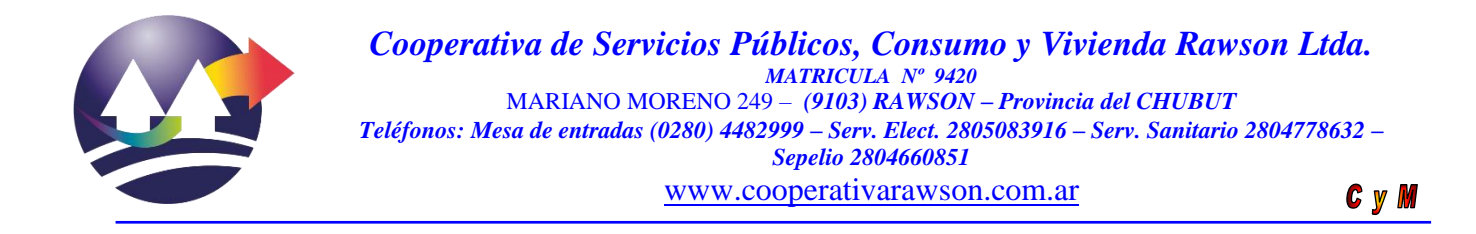

## <u>Instructivo compra energía medidores prepagos por intermedio app Android</u> <u>coopOnline</u>

Como condición principal se debe descargar la aplicación para dispositivos Android, llamada *coopOnline* en el play store

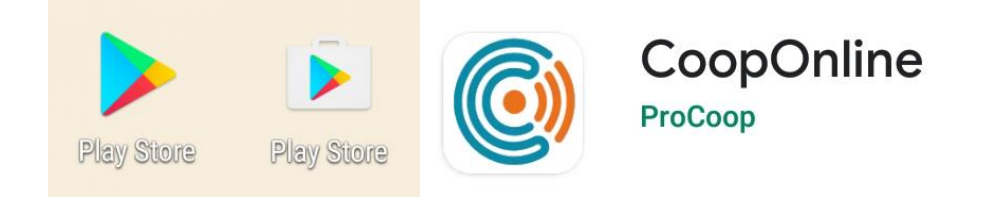

Para mayor información referida a la instalación de la aplicación consulte el siguiente instructivo:

- ✓ *versión en pdf:* <u>http://www.cooperativaderawson.com/images/Instructivo-de-descarga-y-uso-de-App-CoopOnline.pdf</u>
- ✓ Versión Word: <u>http://www.cooperativaderawson.com/images/Instructivo-de-descarga-y-uso-de-App-CoopOnline.docx</u>
- 1. Una vez que se ingresa a la aplicación coopOnline, debe **elegir la cuenta en la cual quiere comprar energía**. Como se muestra en las siguientes capturas de pantalla:

| □ A ·                          | 📲 🍘 🖘 .il 100% 🛢 8:55 | 🖬 14° 🖾 \cdots 🛛 😽                 | 🖸 🗟 "II 1 |
|--------------------------------|-----------------------|------------------------------------|-----------|
| Cuentas                        | Ċ                     | $\equiv$ Cuentas                   |           |
| REZ, JUAN CARLOS               | ~                     | PEREZ, JUAN CARLOS<br>Titular 6176 |           |
| ANCHEZ, ROBERTO<br>tular 19199 | ~                     | SANCHEZ, ROBERTO<br>Titular 19199  |           |
| ORES, PEDRO<br>ular 50472      | ~                     |                                    |           |
|                                |                       | 4313501 CACIQUE NAHUELQUIR         | 421       |
| T AGREGAR N                    | IDEVA GUENTA          | ELORES PEDRO                       |           |
|                                |                       | Titular 50472                      |           |
|                                |                       | + AGREGAR NUEVA C                  | UENTA     |
|                                |                       |                                    |           |
|                                |                       |                                    |           |
|                                |                       |                                    |           |
|                                |                       |                                    |           |
|                                |                       |                                    |           |
|                                |                       |                                    |           |
|                                |                       |                                    |           |
|                                |                       |                                    |           |
|                                |                       |                                    |           |

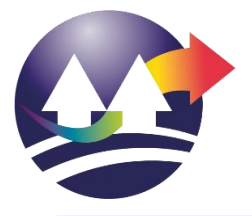

2. Luego debe ingresar a la opción *Consumos* como se indica en la siguiente captura de pantalla:

| 14° 🛄 🥶                                         | 📲 🛱 🖘 "iil 100% 🛢 9 |
|-------------------------------------------------|---------------------|
| ≡ Facturas                                      | Ξ                   |
| SANCHEZ, ROBERTO<br>Cuenta: 4313501 Titular: 19 | 199 PAGAR           |
| Salvo error                                     | u omisión           |
| 02/2020                                         |                     |
| Pagado                                          |                     |
| SPB 0009-0042905                                | 3 EN                |
| Vto: 31/03/2020                                 | \$1459,00           |
| 01/2020                                         |                     |
| Pagado                                          |                     |
| SPB 0009-0040708                                | 0 EN                |
| Vto: 27/02/2020                                 | \$1461,00           |
| 12/2019                                         |                     |
| Pagado                                          |                     |
| SPB 0009-0039138                                | 1 EN                |
| Vto: 27/01/2020                                 | \$1458,00           |
| 11/2010                                         | _                   |
| E al                                            | o i                 |
| Facturas Consu                                  | imos Contacto       |

3. Ahora debe **presionar el botón** *PREPAGA*, a continuación, se abrirá una pantalla donde se ingresa el monto a comprar, luego el sistema validará o no la operación. Tenga en cuenta que la compra mínima deber ser mayor a \$100,00.-

Una vez validado, debe presionar el botón *CONTINUAR*. Las siguientes capturas de pantalla describen lo mencionando anteriormente. -

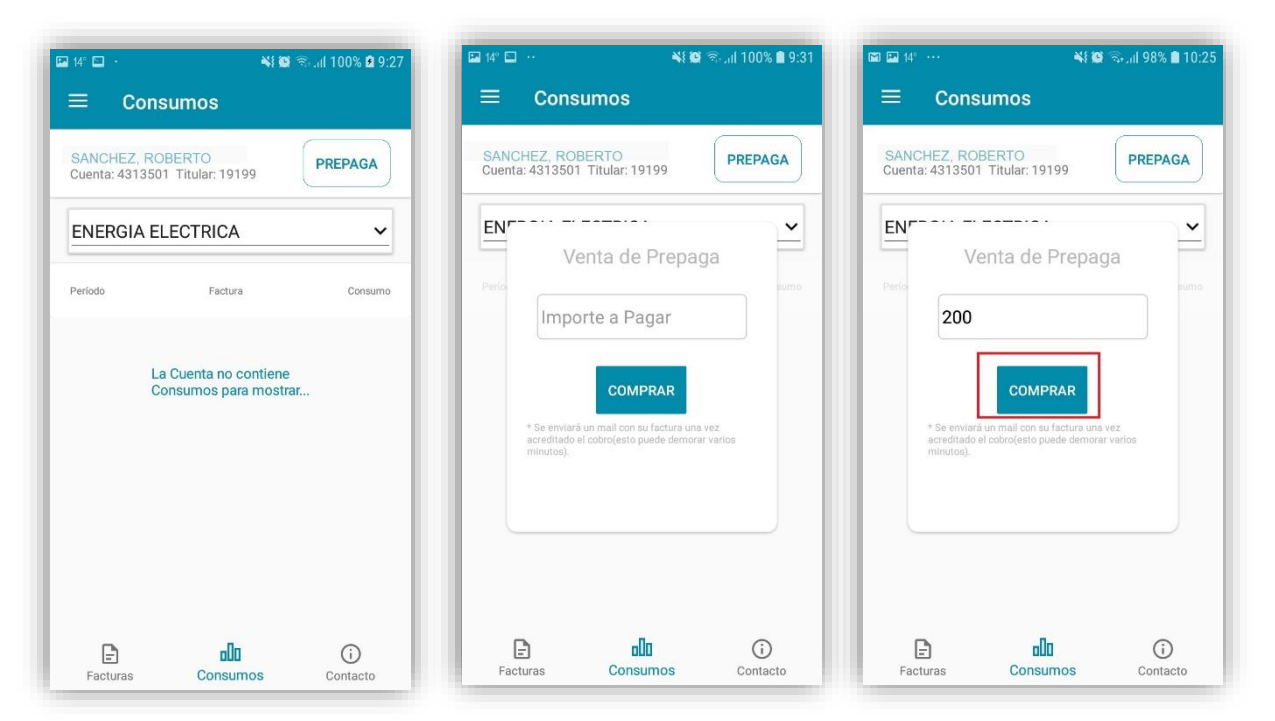

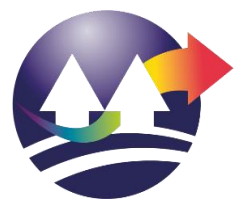

Cooperativa de Servicios Públicos, Consumo y Vivienda Rawson Ltda. MATRICULA Nº 9420 MARIANO MORENO 249 – (9103) RAWSON – Provincia del CHUBUT Teléfonos: Mesa de entradas (0280) 4482999 – Serv. Elect. 2805083916 – Serv. Sanitario 2804778632 – Sepelio 2804660851 WWW.cooperativaraWson.com.ar

| SANCHEZ<br>Cuenta: 43 | , ROBERTO<br>13501 Titular: 19199                                                 | PREPAGA            |
|-----------------------|-----------------------------------------------------------------------------------|--------------------|
| EN/                   |                                                                                   | ~                  |
| Perio                 | Venta de Prepa                                                                    | ga                 |
| i i i                 | 200                                                                               |                    |
|                       | CONTINUAR                                                                         |                    |
| * Se<br>acre<br>min   | enviará un mail con su factura una<br>ditado el cobro(esto puede demora<br>utos). | i vez<br>ar varios |
| Se                    | validó el importe. Se real<br>npra de \$200,0 por 15,88                           | izará una<br>8 Kwh |
|                       |                                                                                   |                    |
|                       |                                                                                   |                    |
|                       |                                                                                   |                    |

4. Luego se abrirá una pantalla del navegador de internet dentro del dispositivo, que lo dirigirá a la página de pagos360, donde deberá seleccionar la forma de pago (*CRÉDITO/DÉBITO*). A continuación, tiene que ingresar los datos que le sean requeridos. Los pasos descriptos se muestran en las siguientes capturas de pantalla:

| 🖬 14° 🗖 \cdots 🛛 💐                                | 🛱 📚 📶 98% 🛢 10:25 | 🖬 14° 🖾 😶             | <b>4</b> 10 =                     | iail 98% 🖿 10:25 |  |
|---------------------------------------------------|-------------------|-----------------------|-----------------------------------|------------------|--|
| ×      Seleccione un método checkout.pagos360.com | o de pago         | Complet               | te los datos   Pag<br>agos360.com | os360 :          |  |
| COOP. DE RAW                                      | соо               | COOP. DE RAWSON       |                                   |                  |  |
| Venta de Enérgia Prepaga                          | \$ 200 **         | Venta de Enérgia Pr   | epaga                             | \$ 200 00        |  |
| Tarjetas de crédito                               | Ver info          | sanchez.roberto@g     | mail.com                          |                  |  |
| Tarjetas de débito                                | Ver info          | Número de tarjeta     | Número de tarjeta                 |                  |  |
|                                                   |                   | MM / AA               | CVC                               | 0                |  |
|                                                   | _                 | Titular de la tarjeta |                                   |                  |  |
|                                                   | _                 | DNI N                 | úmero de documen                  | to               |  |
|                                                   | _                 |                       |                                   |                  |  |
|                                                   | _                 |                       | PAGAR                             |                  |  |
|                                                   |                   | Al pagar acep         | oto los Términos y Cond           | iciones          |  |
|                                                   |                   |                       |                                   |                  |  |

5. Una vez ingresado los datos solicitados, debe presionar el botón *PAGAR* para terminar la operación. En caso de haberse realizado con éxito, mostrará un mensaje confirmatorio. Por

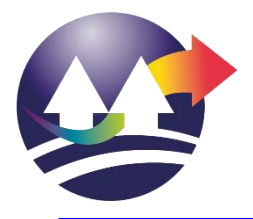

último, **recibirá un email en su casilla de correo** (con la cual registró la aplicación) **indicando los detalles de la operación y la factura**.

Es importante aclarar que la factura de la compra se envía al email con el cual está registrado el medidor prepago, que no necesariamente es el mismo con el cual se registró en la aplicación. -

A continuación, se muestran capturas de pantalla de lo descripto:

| 🖬 14° 🗖 \cdots 😽 🏟 🗟 🚛 🛙 98% 🖹 10:25                       | 🖬 14° 🗖 🥶 😽 🎒 🖏 "il 98% 🛢 10:27                            | 🖬 14° 🖾 🚥 👫 🌉 🕾 "iil 98% 🖹 10:27                                                    |
|------------------------------------------------------------|------------------------------------------------------------|-------------------------------------------------------------------------------------|
| X ■ Complete los datos   Pagos360<br>checkout.pagos360.com | X ■ Su pago fué aceptado   Pagos3 :                        | ←                                                                                   |
| COOP. DE RAWSON                                            |                                                            | Comprobante de Pago                                                                 |
| Venta de Enérgia Prepaga \$ 200 °°                         | $\bigcirc$                                                 | RAWSON Recibidos                                                                    |
| sanchez.roberto@gmail.com                                  | Pago Aprobado                                              | COOP. DE RAWSON 10:27                                                               |
| Número de tarjeta                                          | En breve usted recibirá un email con información del pago. |                                                                                     |
| MM / AA CVC 🕐                                              | Fecha: 01/04/2020                                          | COOP. DE RAWSON                                                                     |
| Titular de la tarjeta                                      |                                                            | Confirmación de Pago                                                                |
| DNI Número de documento                                    |                                                            | Hola Roberto Sanchez,<br>El pago de Venta de Enérgia Prepaga fue<br>aprobado        |
| PAGAR                                                      |                                                            | <ul> <li>ID operación: 243424</li> <li>Código de autorización: 108073264</li> </ul> |
| Al pagar acepto los Términos y Condiciones                 | Procesado por Pagos360.com                                 | Fecha: 01/04/2020     Tarjeta: Mastercard Debit (PEI) terminada                     |

|                                                                                                    |                     |                                                       |                            |               | 1                               |
|----------------------------------------------------------------------------------------------------|---------------------|-------------------------------------------------------|----------------------------|---------------|---------------------------------|
| Sries: SANCHEZ, ROI                                                                                                    | BERTO               |                                                       | FACTURA: LIC               | Q. DE SERV    | /. B 0008 00005791              |
| CACIQUE NAHU                                                                                                    | ELQUIR 421          |                                                       | FECHA                      |               | 27/03/2020                      |
| RAWSON                                                                                                    |                     |                                                       | FEGRA.                     |               | 21/03/2020                      |
| TARIFA                                                                                                    |                     | SOCIO                                                 | MEDIDOR                    |               | KWH                             |
| GENERAL                                                                                                    | PREPAGO             | 19199                                                 | DMGA00043027               |               | 14,90                           |
| CATEGORIA LV.A.                                                                                                    |                     | C.U.I.T.                                              | SUMINISTRO                 | REFE          | RENCIA COMPRA ANTERIOR          |
| RESPONSABLE MONOTRIBUTO                                                                                                    |                     | 27-24794276-4                                         | 43-135-01                  |               | 20/03/2020                      |
| INFORMACIÓN CO                                                                                                    | MPLEMENTARIA        | 0                                                     | ONCEPTO                    |               | MPORTE                          |
| Le recordamos que a partir del 1 de Mayo del 2017 el<br>horario de atención para la compra de energía prepaga<br>será únicamente en las cajas de nuesta Cooperativa<br>de Lunes a Viernes de 07:30hs a 13:30hs. |                     | CARGO POR DEMANDA<br>VAD<br>CARGO POR ENERGÍA<br>FODE |                            |               | 84,70<br>11,90<br>36,18<br>0,72 |
| EVOLUCION DE SU                                                                                                    | S COMPRAS - kwh     | NA 27.0 % (*)                                         | ELECTRICK                  |               | 35.85                           |
| 308,62 336,85                                                                                                    | 10(0                | NA 21.0 % (*)                                         |                            |               | 0,15                            |
| 300                                                                                                    |                     | CAPITALIZACIÓN                                        |                            |               | 19,92                           |
| 200 101,42                                                                                                    | 140,30              | REDONDED ACTUAL                                       |                            |               | -0,04                           |
| 100                                                                                                    |                     |                                                       |                            |               |                                 |
|                                                                                                    |                     |                                                       |                            |               |                                 |
|                                                                                                    |                     |                                                       |                            |               |                                 |
|                                                                                                    |                     |                                                       |                            |               |                                 |
|                                                                                                    |                     |                                                       |                            |               |                                 |
|                                                                                                    |                     |                                                       |                            |               |                                 |
|                                                                                                    |                     |                                                       |                            |               |                                 |
| CESP: 31115003031489Vie: 31/03/2020                                                                                                    |                     | (*) El monto del IVA discriminado M                   | IO puede computarse como c | médito fiscal |                                 |
| OPERADOR                                                                                                    | EMISION             |                                                       |                            | TOTAL         | £ 200.00                        |
| Cooponline                                                                                                    | 27/03/2020 21:03:15 |                                                       |                            | IUTAL         | \$ 200,00                       |

| Sries: CURIN KARINA LORENA | FACTURA:      | LIQ. DE S      | SERV. B | 0008 00005791              |           |
|----------------------------|---------------|----------------|---------|----------------------------|-----------|
| CACIQUE NAHUELQUIR 421     | FECHA:        |                |         | 27/03/2020                 |           |
| RAWSON                     |               | IMPORTE TOTAL: |         |                            | \$ 200,00 |
| TARIFA                     | SOCIO         | MEDIDOR        |         |                            | KWH       |
| GENERAL PREPAGO            | 19199         | DMGA00043027   |         | 14,90                      |           |
| CATEGORIA LV.A.            | C.U.LT.       | SUMINISTRO     | 1       | REFERENCIA COMPRA ANTERIOP |           |
| RESPONSABLE MONOTRIBUTO    | 27-24794276-4 | 43-135-01      |         | 20/03/2020                 |           |